## How to share your shops location with Smart Kiosk

## ensure you have read our data privacy policy before proceeding here >>> - https://bit.ly/SK345

- 1. Open your whatsapp and ensure you have your data switched on
- 2. Ensure you are at your shop's location.
- 3. Turn on your GPS or Location.
- 4. Select the attach logo

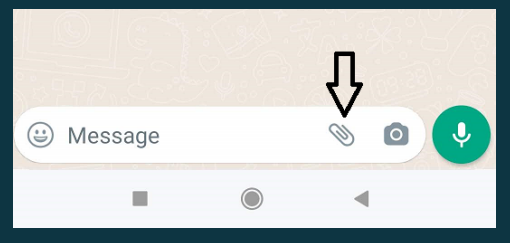

5. select Location

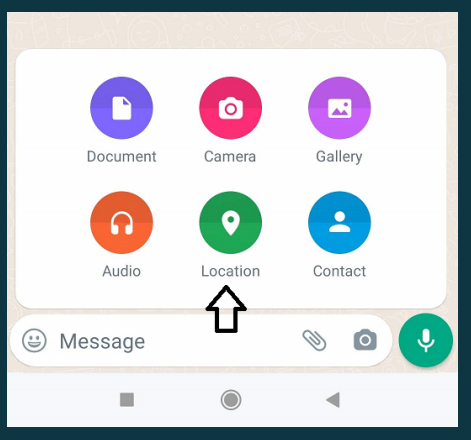

 ensure the location loads to completion.
Once it completely loads many locations shall appear at the bottom

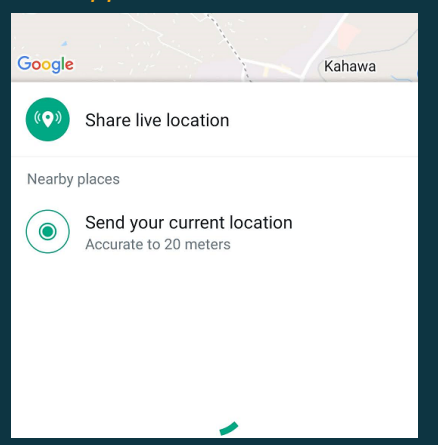

7. select send your current location

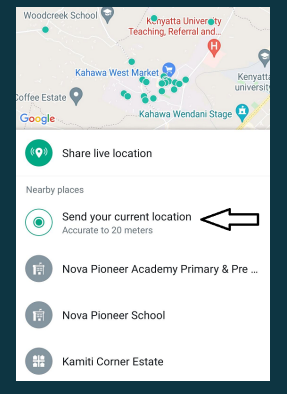

8. Wait for the location to load

## Once it loads , proceed with the rest of the registration process

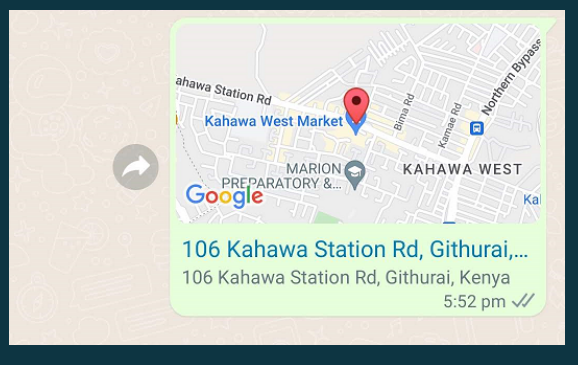

(This may fail at times...if it does, restart the process and ensure your data connection is working fine)